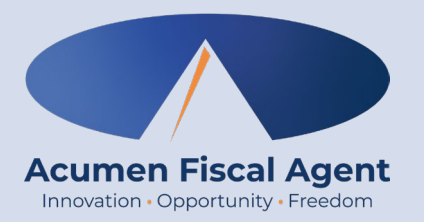

## **Sign Off or Reject Vendor Payment Entries**

Proprietary: For Acumen and Customer Use Only

## **Sign Off or Reject Payment Entries**

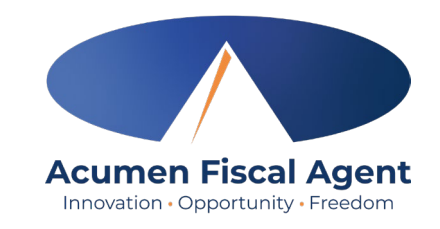

- 1. Click **Employer** on the main menu
- 2. Select **Entries Requiring Sign Off** on the submenu
  - ✓ All entries/invoices requiring review/action appear in the table
- 3. All vendor payments requiring sign off will be listed at the bottom of the page

Important: To prevent any disruption in vendor payments, all vendor payment entries must be signed off by the timesheet due date listed on the payroll schedule.

| CLIENTS                       | Empl | <u>over</u> / Entries Requir | ng Sign Off   |                      |                        |                  |              |                     |        |                   |               |
|-------------------------------|------|------------------------------|---------------|----------------------|------------------------|------------------|--------------|---------------------|--------|-------------------|---------------|
| EMPLOYEES                     | En   | tries Requi                  | ring Sign Off |                      |                        |                  |              |                     |        |                   |               |
| VENDORS                       |      |                              |               |                      |                        |                  |              |                     |        |                   |               |
| PENDING ENTRIES (1)           |      | From (MM/DD/YYYY)            |               |                      | To (MM/DD/YYYY)        |                  |              | Type Service Code   |        |                   |               |
| ENTRIES REQUIRING SIGN<br>OFF |      | Type Client Name             |               |                      | Type Vendor Name       | Type Vendor Name |              | Select Account Type |        |                   | •             |
|                               |      | Type Entry Id                |               |                      | Cost Center            |                  |              |                     |        |                   |               |
|                               |      |                              |               |                      |                        |                  |              |                     |        |                   |               |
|                               | Sel  | ect All                      |               |                      |                        |                  |              |                     |        |                   |               |
|                               | Sele | ect All                      |               |                      |                        |                  |              |                     |        |                   | 🕅 Exp         |
|                               | Sel  | ect All                      | CanicoData    | - flight             | Vender                 | Sanita Cada      | Account Tuno | Cost Costor         | Amount | Showing           | 2 out of 2 re |
|                               | Sele | Id 160871063                 | ServiceDate   | Client monica seller | Vendor<br>Central Perk | Service Code     | Account Type | Cost Center         | Amount | Showing<br>Action | Z out of 2 re |

Proprietary: For Acumen & Customer Use Only

## **Sign Off or Reject Payment Entries**

.

٠

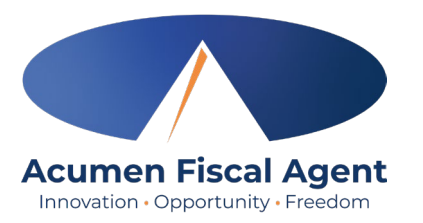

4. Check the box for the entry to sign off on (you can select all to sign off or reject on all entries) Select All 5. Select "S" to Sign Off or "R" to Reject Export the Vendor Entry Showing 2 out of 2 records Select the "S" to SIGN OFF on the ServiceDate **v** Client ld Vendor Service Account Cost Center Amount Action Code Type invoice (after you confirmed everything is correct) SR Vendor NI-010 Geller 100.00 160871063 May 29, 2025 monica geller **Central Perk** Natural Supports Ross Training Select the "R" to reject the entry. SR 160871046 May 27, 2025 monica geller Chelsea Vendor Natural Vendor NI-010 Geller 10.00 **Note**: If you reject an entry, please Supports Ross reach out to the vendor so they can Training resubmit the payment entry Alert × correctly. Are you sure you want to Sign Off - 1 Punch? 6. An alert will ask to confirm you 6 would like to Sign off on or Reject the entry. Select Yes to Confirm. No Yes 7. A green bar will appear confirming the sign off. Entry [ 160871063 ] sign off complete. ×